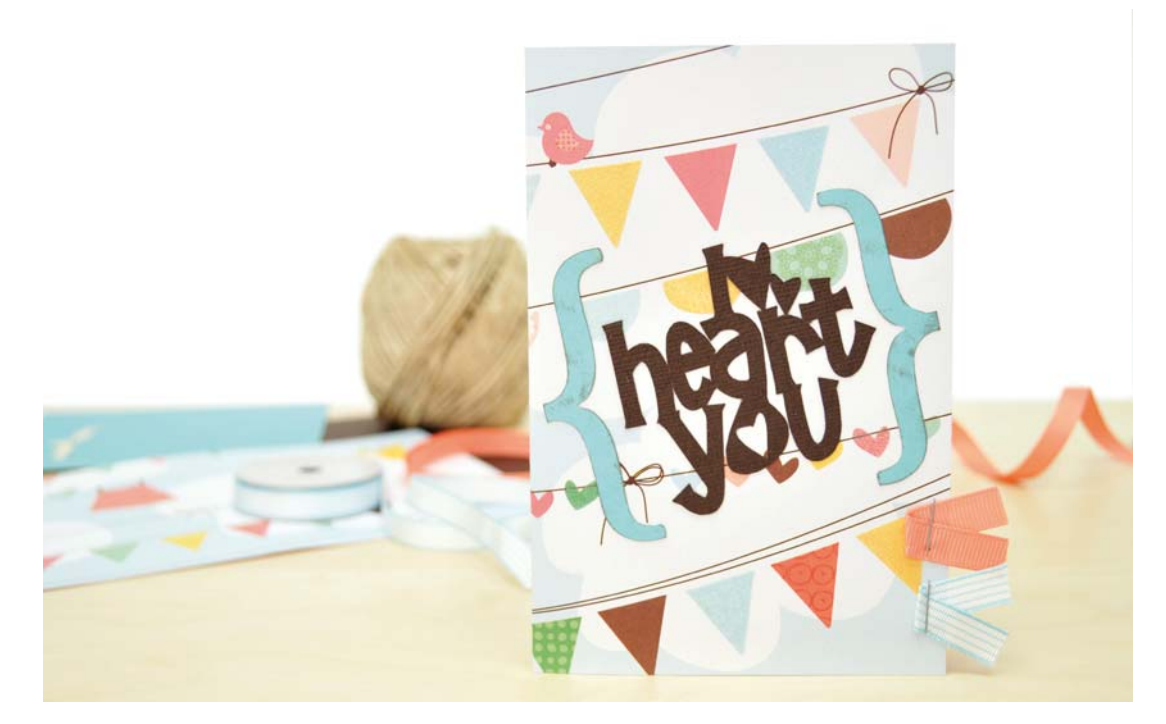

# Silhouette Studio™

Leçon N°2

Apprendre comment utiliser Ma Bibliothèque et la Boutique en Ligne Silhouette pour importer des nouveaux modèles.

## Matériels nécessaires

Silhouette SD Feuille de transport colle forte 2 feuilles de papier de couleurs coordonnées 1 feuille à motifs coordonnés 2 Rubans de 8 cm chacun Colle

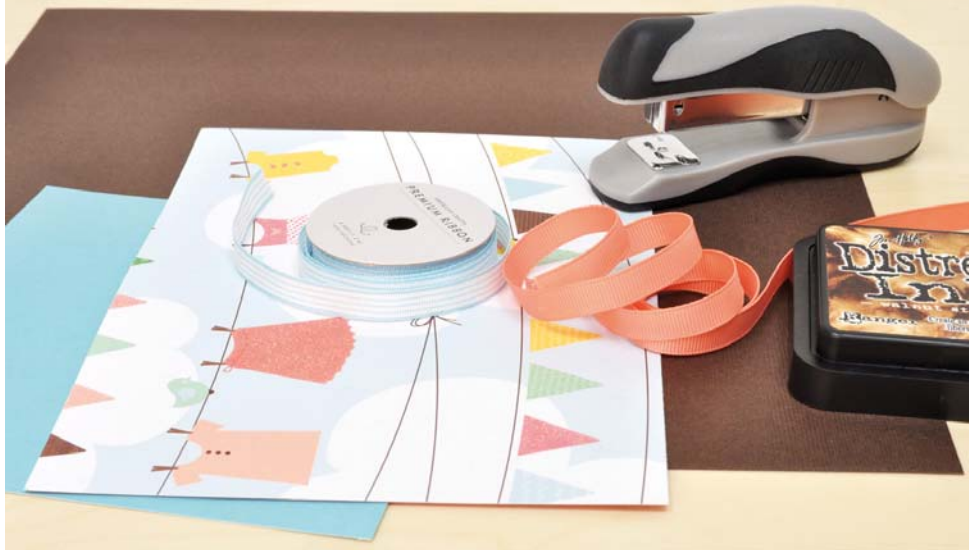

## 1. Ouvrez Silhouette Studio™

Si vous n'avez pas encore chargé et installé Silhouette Studio<sup>™</sup>, visitez s'il vous plait <u>http://silhouettefr.fr/Silhouette-%20Logiciel.htm</u> et téléchargez la dernière version. Suivez les instructions d'installation indiquée.

Silhouette Studio se trouve dans Programmes du Menu Démarrer -> Silhouette Studio (ou dans le dossier Applications sur Mac®), double cliquez sur l'icône pour lancer le programme.

## 2. Création de la carte

Utilisez votre massicot pour couper un rectangle de 20 cm x 15cm dans votre papier à motifs et pliez le en deux pour créer une carte de 10 cm x 15 cm de côté.

## 3. Ouvrir Ma Bibliothèque

Cliquez sur le bouton Bibliothèque dans la barre d'outils située à gauche pour ouvrir Ma Bibliothèque.

Lorsque Ma Bibliothèque est ouverte vous verrez 50 modèles inclus avec le logiciel Silhouette Studio®.

Vous pouvez organiser vos modèles par catégorie pour les retrouver plus facilement. Pour créer des dossiers pour organiser vos modèles, cliquez sur le nom Ma bibliothèque dans le panneau se trouvant sur votre gauche. Puis cliquez sur le bouton Nouveau Dossier isitué au dessus de la zone Ma

Bibliothèque.

Tapez un nom our le nouveau dossier que vous souhaitez créer. Le nouveazu dossier apparaitra sous le dossier Ma Bibliothèque dans la panneau d'affichage.

Glissez les modèles affichés dans la fenêtre de droite vers le dossier situé dans la fenêtre de gauche. Vous pouvez créer des sousdossiers en sélectionnant le dossier pour lequel vous souhaitez créer un sous-dossier puis cliquez sur le bouton Nouveau Dossier

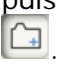

Vous pouvez renommer les modèles en faisant un clic-droit (Control clic sur Mac®) et choisissez Renommer Elément. Vous pouvez alors tapez un nouveau nom pour le modèle.

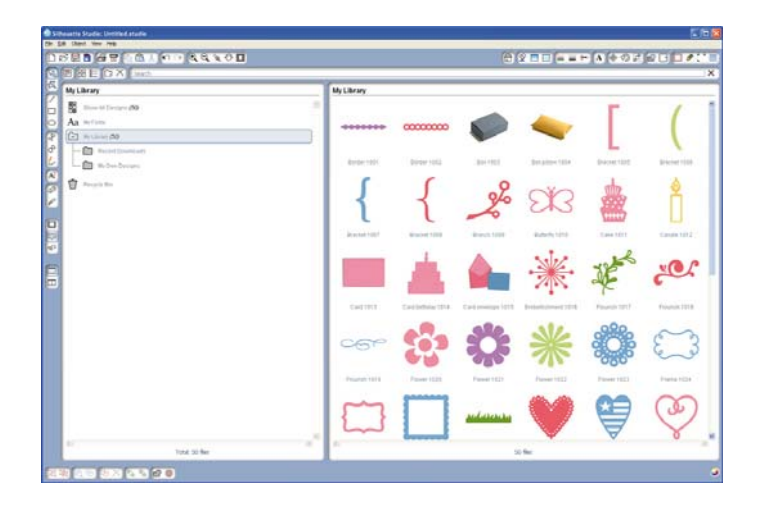

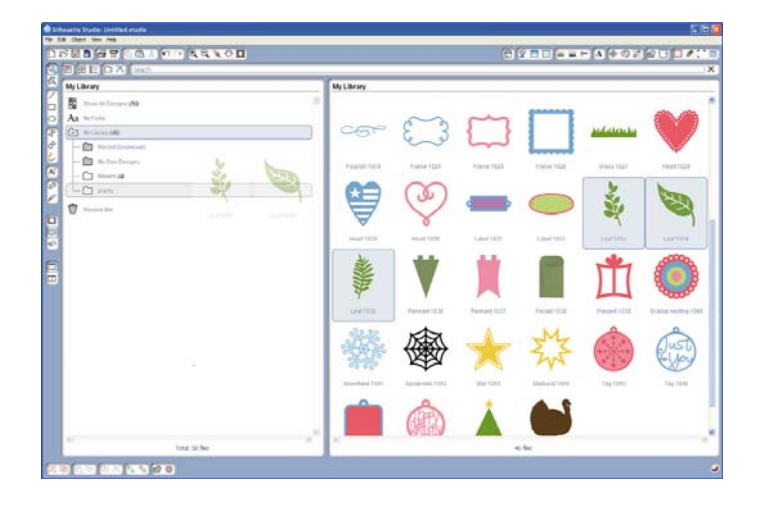

## 4. Découper les parenthèses

Dans la boite se saisie recherche au dessus de la fenêtre Ma Bibliothèque, tapez le mot « bracket ». Ma bibliothèque cherchera tous les modèles correspondants.

Double cliquez sur le modèle de parenthèse que vous préférez et collez le dans la page de Silhouette Studio.

Sélectionnez la parenthèse et redimensionnez la à 5 cm en utilisant les poignées du cadre de sélection.

#### Astuces

Certains modèle sont vraiment très grands ou très petits ou très complexes. Pour vous aider dans la manipulation des modèles, il est possible de zoomer plus ou moins ou autour de la zone de création pour une meilleure visualisation.

Utilisez les outils de zoom se trouvant dans la barre d'outils en haut ou en combinant la touche ALT (OPTION sur Mac®) du clavier et la molette de la souris.

Déplacez la zone de visualisation en utilisant les curseurs à droite et en bas de la page ou en maintenant appuyée la touche ESPACE du clavier et en glissant la zone avec la « petite main ».

Copiez la parenthèse en la sélectionnant et

cliquez sur le bouton Copier 🛅 situé dans la barre d'outils en haut de la fenêtre.

Collez la parenthèse en utilisant le bouton Coller 🖻 situé dans la même barre d'outils.

#### Astuces

II y a 4 façons différentes de Copier/Coller dans Silhouette Studio. Vous pouvez trouver les fonctions Copier/coller dans le menu Editer, dans la barre d'outils en haut de la fenêtre, et dans le menu qui apparaît lorsque vous faites un clic droit sur la forme sélectionnée. Vous pouvez aussi utiliser CTRL + C (Cmd + C sur Mac®) et CTRL + V (Cmd + V sur Mac®) pour copier et coller les objets sélectionnés.

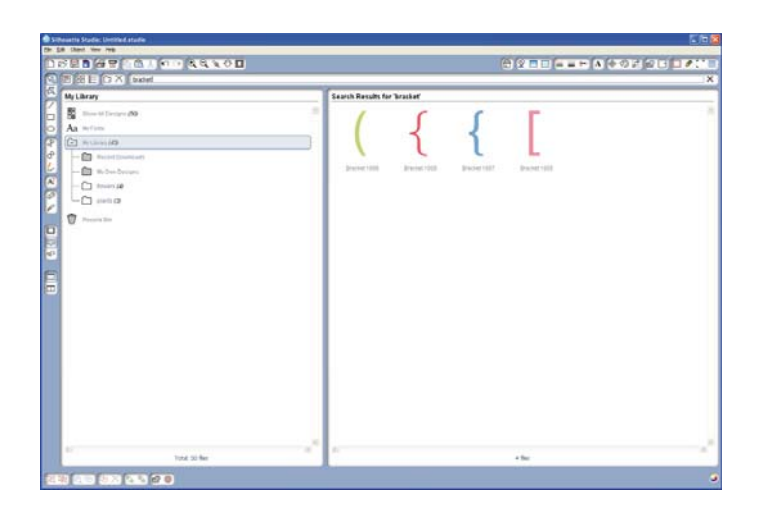

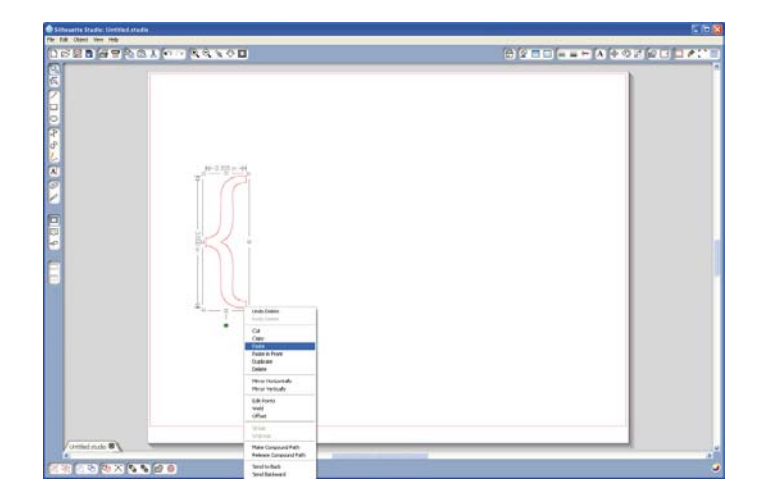

Déplacez la seconde parenthèse sur la droite de l'original et sélectionnez la.

En ayant la parenthèse sélectionnée, clic droit et choisissez Reproduction - >Reproduction Horizontale.

Utilisez le bouton Outils Page dans la barre d'outils d'options dans le coin en haut à droite de l'écran pour modifier la taille de la page à la dimension de votre papier.

Déplacez les parenthèses pour qu'elles soient complètement à l'intérieur du cadre rouge et

cliquez sur le bouton Envoyer vers Silhouette pour commencer la découpe.

Cliquez sur le lien Modifier paramètres et sélectionnez les paramètres de découpe appropriés pour votre papier.

Cliquez sur le bouton Envoyer vers Silhouette situé en bas du panneau Paramètres de découpe puis cliquez sur le lien Couper la page.

#### Pour les utilisateurs avertis

Si vous avez une chute de papier que vous souhaitez utiliser, Silhouette Studio® peut vous aider à placer votre chute sur la feuille de transport exactement à l'endroit ou la lame découpera.

Cliquez sur le bouton Outils Page dans la barre d'outils d'options pour afficher les options de page. Sélectionnez le format A4.

Cliquez et glissez le curseur Affichage Feuille de support pour rendre la page translucide et donc rendre la grille de la feuille de transport visible.

La grille à l'écran correspond à celle de la feuille de transport. Utilisez cette grille pour placer votre papier sur la feuille de transport exactement au même endroit que les objets montrés à l'écran.

Cliquez sur le bouton Envoyer vers Silhouette pour commencer la découpe.

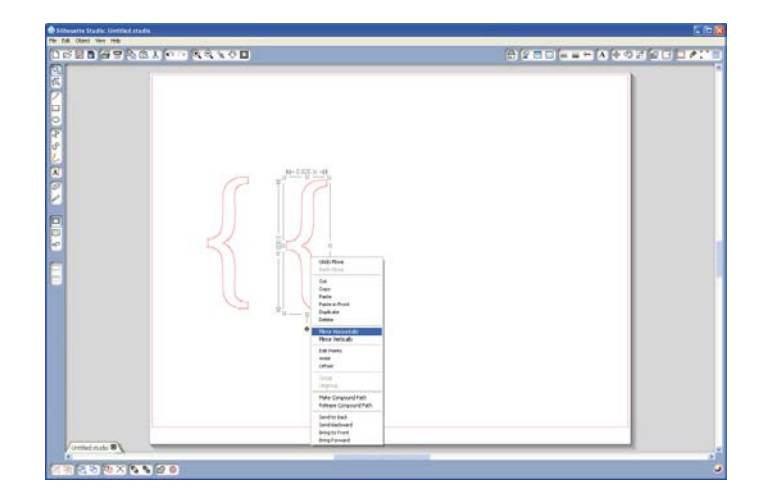

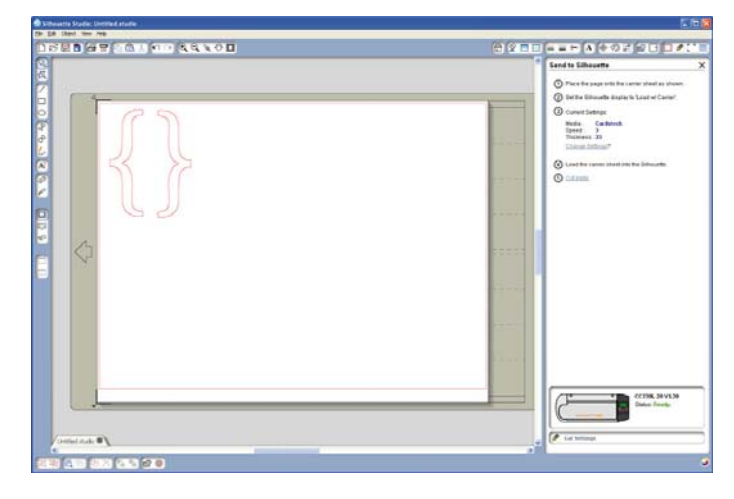

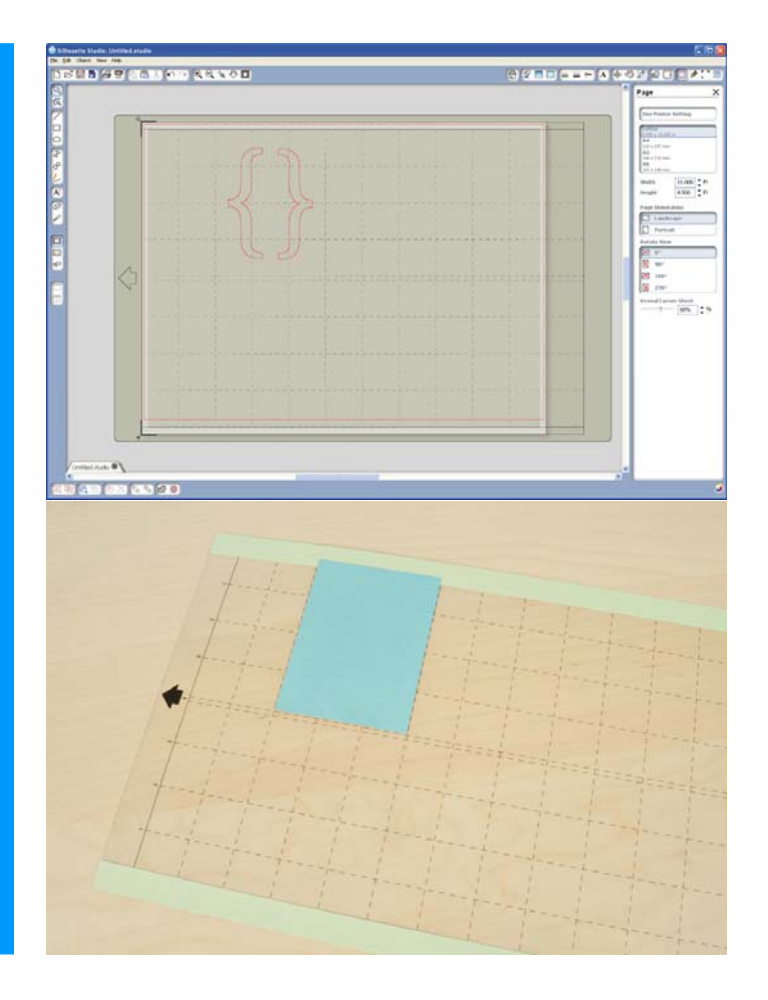

## 5. Découper la forme « I heart you »

Cliquez sur le bouton Boutique en Ligne dans la barre d'outils de gauche de la fenêtre pour accéder à la Boutique Silhouette en Ligne.

La Boutique Silhouette en Ligne propose plus d'une centaine de nouveaux modèles ou polices de caractères pour votre Silhouette à partir de 99¢ pièce. Tous les mardis un modèle gratuit vous est proposé en téléchargement. Il y a aussi dans la boutique quelques modèles gratuits utilisés avec les leçons comme par exemple la forme « I heart you » utilisé dans cette leçon.

Dans la case de recherche de la page d'accueil de la Boutique, tapez « I heart you » puis cliquez sur Go. Dans les résultats affichés, choisissez le modèle gratuit I heart you utilisé dans ce projet

Cliquez sur le bouton Add to Cart. Pour visualiser votre panier, cliquez sur l'icône dans le coin en haut à droite de la page. Le total de votre panier sera de 0.00\$.

Cliquez sur le bouton checkout pour commencer la procédure de contrôle. Vous devrez vous identifier. Si vous êtes nouveau sur la boutique en ligne Silhouette, vous allez devoir créer un compte. Cliquez sur le lien Sign up Free sur la page pour créer un compte gratuitement et rapidement.

Une fois que votre compte est créé et que vous vous êtes identifiés, retournez sur votre panier en cliquant sur l'icône dans le coin en haut à droite. Cliquez sur le bouton Checkout. Vous saisirez votre mot de pass pour autoriser le téléchargement.

Lorsque le téléchargement commencera, Ma Bibliothèque s'ouvrira automatiquement et vous pourrez suivre le déroulement du téléchargement de vos modèles sur votre ordinateur. Les modèles de la Boutique en Ligne sont chargés automatiquement dans le dossier

« Téléchargements récents » de la Bibliothèque.

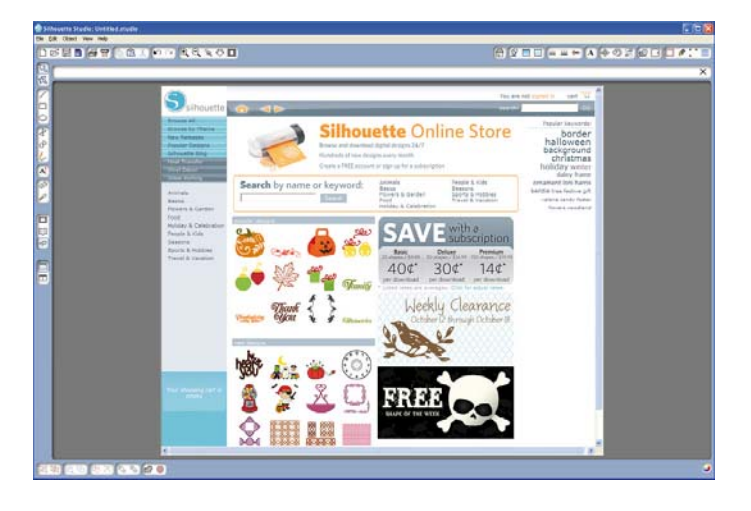

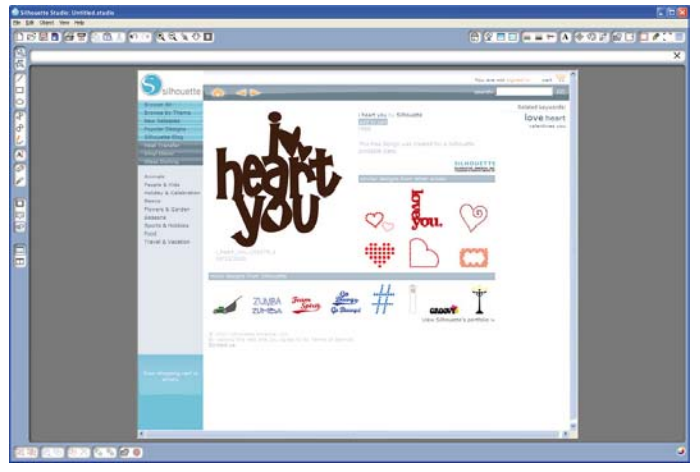

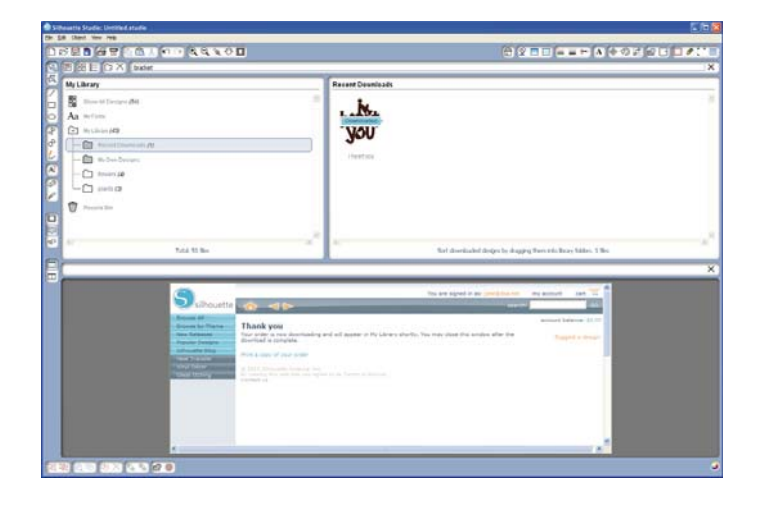

Organisez vos modèles téléchargés en créant des dossiers et glissez les ou vous souhaitez. Lorsque vous êtes prêts, double cliquez sur le modèle l heart you pour le coller dans la page ouverte.

Sélectionnez la forme et redimensionnez la à 6,5cm de large et déplacez la dans la zone de découpe souhaitée à l'écran. Vérifiez que la forme se trouve bien à l'intérieur du cadre rouge de la page.

Cliquez sur le bouton Envoyer vers Silhouette dans la barre d'outils en haut de la fenêtre (ou choisissez Fichier -> Envoyer vers Silhouette). Cliquez sur Cliquez sur le lien Modifier paramètres et sélectionnez les paramètres de découpe appropriés pour votre papier.

Placez votre papier sur la feuille de transport et chargez la feuille de transport dans la Silhouette en choisissant Load w/Carrier.

Cliquez sur le bouton Envoyez vers silhouette du panneau affiché puis cliquez sur le lien Couper Page.

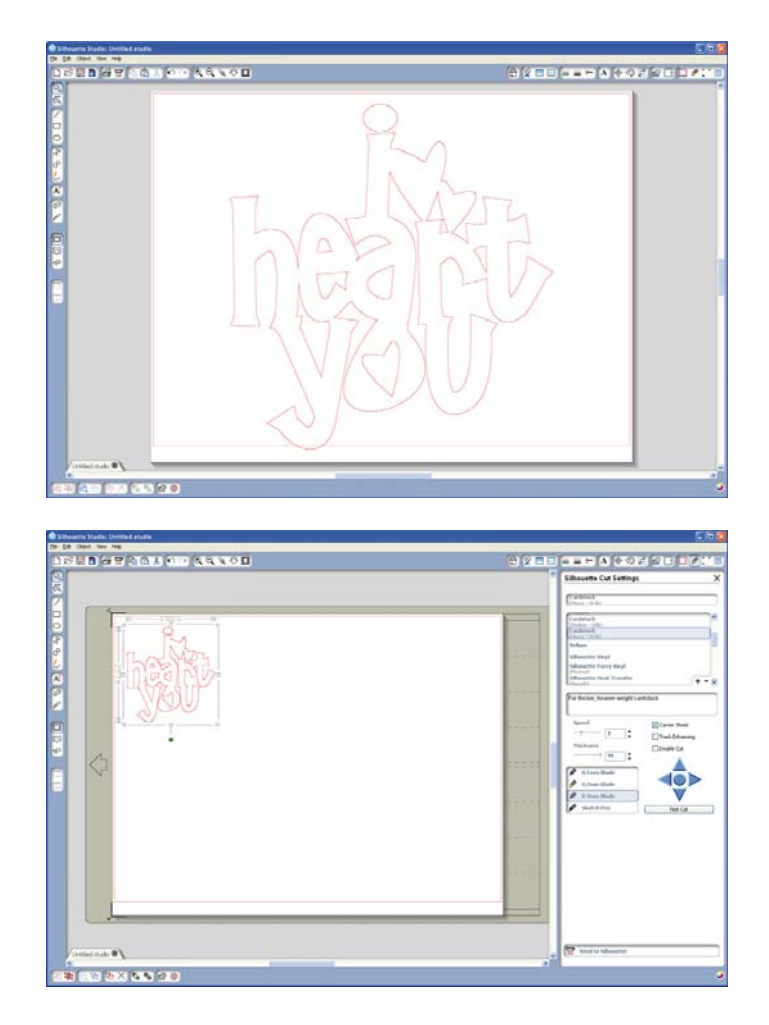

## 6. Terminer la carte

Coller en biais la forme I heart you sur la carte entre les parenthèses. Pliez les rubans et agrafez les sur le bord en bas de la carte. Coupez les rubans si nécessaires.